## **INVIO SMS DA PC CON ALICE**

Entrare in Alice mail con link http://mail.alice.it .

| Info   Assistenza                                                                                               |                                      |                                                     |           |
|----------------------------------------------------------------------------------------------------|--------------------------------------|-----------------------------------------------------|-----------|
| User                                                                                                    |                                      | Cerca nei messaggi                                  |           |
| @ @alice it      @ @tin.it     @virgilio.it      @ @tim.it     Bottone attivo     word                          | Rosta in arrivo                      | VI C Post Pulsante SMS                              | 3         |
| Password ENTRA                                                                                                  | i giovanni.ecchia@a                  |                                                     |           |
| (Non utilizzare se il computer è condiviso)  recupera username e password  Mail su dominio personale            | Chine SPECIA<br>Online 1* mese è GRA | me<br>O%                                            |           |
| Non sei ancora registrato?<br>REGISTRATI                                                                        |                                      | Rubrica e S                                         |           |
|                                                                                                    | • Contatti ranidi                    | Agaiupai                                            |           |
| FIG. 1                                                                                                    |                                      | FIG. 2                                              |           |
| SCRWI C POSTA IN ARRIVO ALLEGATI RUBRICA ervizi TIM su Alice Mal Oppinal incore a dispositione 10 SMS GRATUITI. |                                      | Cerca nei messaggi                                  |           |
| Sms invitat                                                                                                    | neri cell.                           | POSTA IN ARRIVO ALLEGATI RUBRICA                    |           |
| Pulsante<br>Invio                                                                                               | Servizi TIM su Alice Mail            | Conferma Modifica dati                              |           |
| Puoi inserire uno o nui numeri di cellulari senarati da                                                         |                                      | inviando un SMS a 1 destinatario per un totale di 1 | SMS gratu |

| Bulaanta                       | Da: 051" and 051                                                                                                   | SCRIVI Č POSTA IN ARRIVO ALLEGATI RUBRICA                                                                                 |
|--------------------------------|----------------------------------------------------------------------------------------------------|----------------------------------------------------------------------------------------------------|
| Invio                          | A Gruppi inserte I/i numeri a cui in esms                                                                          | Servizi TIM su Alice Mail                                                                                                 |
| lice Mail su telefono TIM      | Puol inserire uno o plu' numeri di cellulari separati da ; (punto e virgola) e senza spazi.<br>Testo del messaggio | SMS     Nuovo     Inviando un SMS a 1 destinatario per un totale di 1 SMS gratuto     Sms inviati     Puls apte     tari: |
| Configura SMS di notifica mail | Spazio testo                                                                                                    | MMS conferma                                                                                                    |
| SMS MMS FAX                    | Hal inserto 0 caratteri. Puol usame fino a 145                                                                     | Segreteria      Lice Mail su telefono TIM      Puol utilizzare indistintamente caratteri matuscoli e minuscoli            |
| a partire da 1003 al mese      | O Invia II 21/11/2013 alle ore 08:39:50                                                                            | Ricevi le mail via MMS<br>Configura SMS di notifica mail<br>Carica nuova imnagine                                         |
|                                |                                                                                                    | Inserire CAPTCHA                                                                                                    |
|                                | FIG. 3                                                                                                    | FIG. 4                                                                                                    |

•

1) All'apertura della schermata, inserire User e Password avute da Telecom al momento della sottoscrizione e controllare sia attivo il bottone @alice.it , poi cliccare su **ENTRA**.

2) Fare click sul pulsante SMS

3) Inserire il/i numeri a cui inviare SMS ed il testo del messaggio negli appositi spazi, poi fare click su pulsante **Invio** 

4) Inserire il CAPTCHA nell'apposita riga e poi fare click su pulsante Conferma.

Ora l'SMS è partito!!!